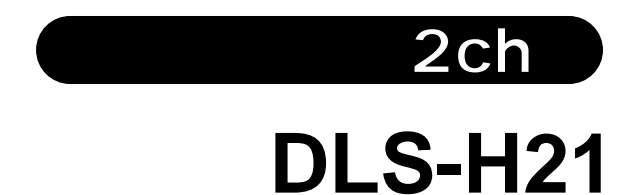

# 取扱説明書

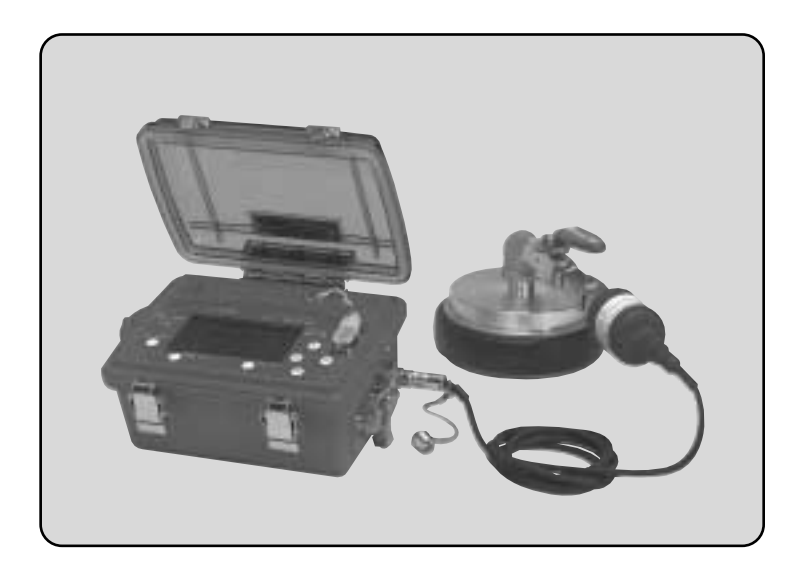

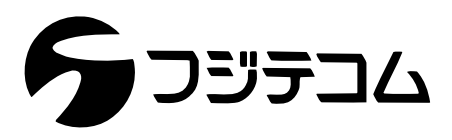

このたびは、フジデータロガシステム「DLS - H21」をお買い上げいただきまして誠にありがとうございます。

本書はデータロガシステム「DLS-H21」の取扱いについて記載した説明書です。

本器をご使用の前に必ずこの取扱説明書をお読みになり、取扱い内容を正しくご理解の上、本器を ご使用ください。

### ご注意

ぬれた手で電池交換や本器の操作をしないでください。(中は防水ではありません。) 本器を落としたりしないでください。

ストラップを持って振り回さないでください。

本器を分解しないでください。(故障の原因になります。)

パネルの表示部を触らないでください。(故障の原因になります。)

周囲に気を付けて使用してください。

本器を高温な場所に放置しないでください。(ケースの変形、誤動作の原因になります。)

センサなどのケーブルをむやみに引っ張ったりしないでください。

(ケーブルが断線し測定できなくなります。)

使用しない時は、なるべく電池を外してください。

目 次

| 1.構成品                     |    |
|---------------------------|----|
| 1 - 1 構成品一覧               | 1  |
| 2 機哭の説明                   |    |
| 2 - 1 パネル名称とスイッチの説明(本体)   | 3  |
|                           | 0  |
| 3.ご使用になる前の点検              |    |
| 3 - 1 電池チェック              | 4  |
| 3 - 2 電池の交換方法             | 4  |
|                           | 5  |
| 3 - 4 バックアッフ電池の交換時期       | 6  |
| 4 . 使用方法(操作方法)            |    |
| 4-1 設置前の本体の確認             | 7  |
| 4-1-1 ch1センサの確認           | 7  |
| 4-1-2 ch2センサの確認           | 7  |
| 4-1-3 日付および時刻の確認          | 8  |
| 4-1-4 ID番号の確認             | 8  |
| 4-1-5 ファイル サイズの確認         | 8  |
| 4-2 タイマー設定における操作方法        | 10 |
| 4-3 マニュアル スタートにおける操作方法    | 18 |
| 4-4 タンキノウの設定方法(DLS-B21)   | 21 |
| 4-5 デ-夕処理の操作方法            | 26 |
| 4-5-1 パソコンへのデータ転送         | 26 |
| 4-5-2 グラフの表示・印刷           | 27 |
| 4-5-3 DLS - B21からのデータ読み込み | 29 |
| 4-5-4 データの削除              | 31 |
| 4-5-5 測定値の表示              | 33 |
| 5 現場への設置                  | 34 |
|                           | 01 |
| 6.ホータフローの設定方法             |    |
| 6 - 1 ホータフローの設定           | 40 |
| 6 - 2 ホータフローXの設定          | 42 |
| 7.表示画面フロー                 |    |
| 7-1 通常の画面                 | 43 |
| 7-2 待機中の画面                | 44 |
| 7-3 測定中の画面                | 44 |
| 8                         |    |
| 8-1 本休の仕様                 | 45 |
| 8-2 圧力センサの仕様              | 46 |
|                           | 70 |
| 9.トラフルシューティング             | 47 |
| 10 フジ全国サービスネットワーク         | 48 |

# 1.構成品

### 1-1 構成品一覧(ご購入後、それぞれの構成品をお確かめください。)

|      | 品名                         | PF | PV | PI | PS | 個数 |
|------|----------------------------|----|----|----|----|----|
| (1)  | 本体                         |    |    |    |    | 1  |
| (2)  | 圧力センサ                      |    |    |    |    | 1  |
| (3)  | DLSカップリング                  |    |    |    |    | 1  |
| (4)  | 電池ケース                      |    |    |    |    | 1  |
| (5)  | アルカリ乾電池( 単3型 )             |    |    |    |    | 6  |
| (6)  | 取扱説明書                      |    |    |    |    | 1  |
| (7)  | 接続ケーブル( 本体~ポータフローX用 )      |    |    |    |    | 1  |
| (8)  | 接続ケーブル(本体~電圧用 ()黒 )        |    |    |    |    | 1  |
| (9)  | 接続ケーブル(本体~電流用(青)           |    |    |    |    | 1  |
| (10) | 接続ケーブル(本体~パルス用)(赤)         |    |    |    |    | 1  |
| (11) | 接続ケーブル( 本体~パソコン )          |    |    |    |    | 1  |
| (12) | 接続ケーブル( 本体~プリンタ )          |    |    |    |    | 1  |
| (13) | RS - 232C 変換アダプダ 9ピン 25ピン) |    |    |    |    | 1  |
| (14) | 専用プリンタ                     |    |    |    |    | 1  |
| (15) | 外部電源                       |    |    |    |    | 1  |
| (16) | アルミ収納ケース                   |    |    |    |    | 1  |
| (17) | 圧力センサ(2.0MPaタイプ)           |    |    |    |    | 1  |
| (18) | DLSソフト                     |    |    |    |    | 1  |

= 各型式の標準構成品です。

=オプション品です。別途ご注文ください。

\* **注意** 標準品 + オプション品を一つのケースに収納する場合は、弊社営業員にご相談ください。

| (1)本体                      | (2) 圧力センサ                                                              | (3)DLSカップリング             |
|----------------------------|------------------------------------------------------------------------|--------------------------|
|                            | Q.V                                                                    |                          |
|                            |                                                                        | (6)取扱説明書                 |
| (4) 電池ケース                  | (5)アルカリ乾電池(単3型)                                                        |                          |
|                            |                                                                        | 5.33 A.4                 |
| (7)接続ケーブル<br>(本体~ポータフロ-X用) | (8)接続ケーブル(本体~電圧用)(黒)<br>(9)接続ケーブル(本体~電流用)(青)<br>(10)接続ケーブル(本体~パルス用)(赤) | (11)接続ケーブル<br>(本体~パソコン)  |
|                            |                                                                        | <b>RS</b> - 232C : クロス結線 |
| (12)接続ケーブル<br>(本体~プリンタ)    | 5                                                                      | (14)専用プリンタ               |
|                            | (13)RS - 232C 変換アダプタ                                                   |                          |
| RS - 232C : ストレート結線        | 9ピン 25ピン                                                               |                          |
| (15)外部電源                   | (16)アルミ収納ケース                                                           | (18) DLSソフト              |
| (受注生産品)                    | 8 8                                                                    |                          |

2.機器の説明

2-1 パネル名称とスイッチの説明(本体)

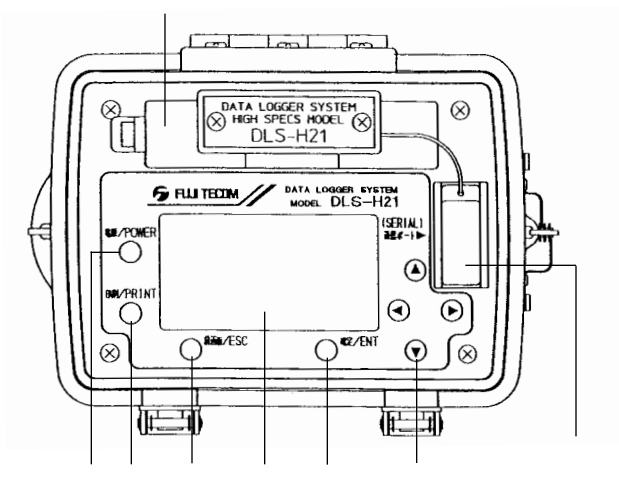

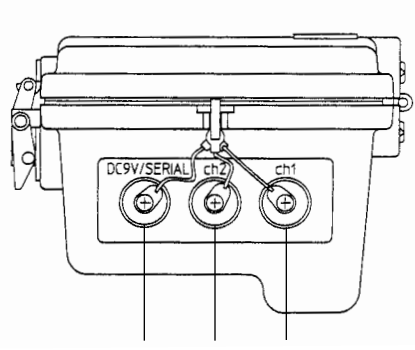

電池蓋 電池収納部になります。

電源 / POWERスイッチ 電源のON・OFFに使います。

印刷 / PRINTスイッチ グラフ画面をプリントする時に使います。

前画面 / ESCスイッチ 操作中に直前に操作した画面に戻る時に使 います。 (表示画面ではESCと表示されます。)

液晶画面 この画面を見ながら操作します。

確定 / ENTスイッチ 入力した数値および設定で良い場合使います。 (表示画面ではENTと表示されます。)

カーソルスイッチ( . . . ) 4つのスイッチでカーソルの移動、数値の 変更、画面のスクロールに使います。 通信ポート(SERIAL)
 本器 パソコン(データ転送)
 本器 プリンタ(グラフ印刷)
 本器 DLS - B21(DLS - B21の設定)
 本器 DLS - B21(DLS - B21のデータ転送)
 DC9V/SERIAL
 外部電源を使用する時に使います。
 ch2入力コネクタ

1 - 5V, 4 - 20mA, 0 - 20mA, パルス出力の センサが接続できます。

ch1入力コネクタ 1-5V出力のセンサが接続できます。 (標準構成品では水圧センサを接続します。)

ダストキャップ 通信ポートコネクタに取付けます。 (防塵用)

コネクタキャップ コネクタの防水、防塵用に取付けます。

\*注意 本器は、3分間無操作(スイッチを押さない)時は、自動的に低消費電流モー ドに入り液晶画面が消えるシステムになっています。

# 3.ご使用になる前の点検

#### 3-1 電池チェック

ご使用の前に電池電圧を確認してください。

(表示画面)

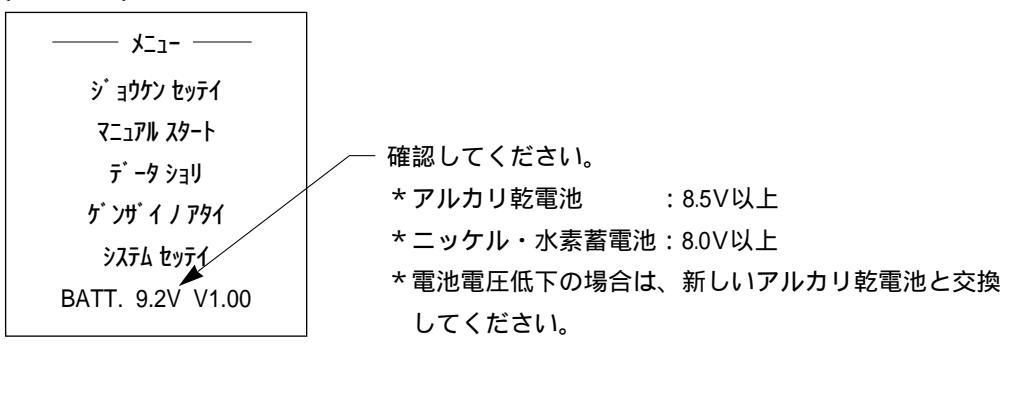

\*注意 ニッケル・水素蓄電池使用のお客様は、必ず完全放電、完全充電後、使用 してください。 ニッケル・水素蓄電池と他の電池を混同して使用しないでください。

#### 3-2 電池の交換方法

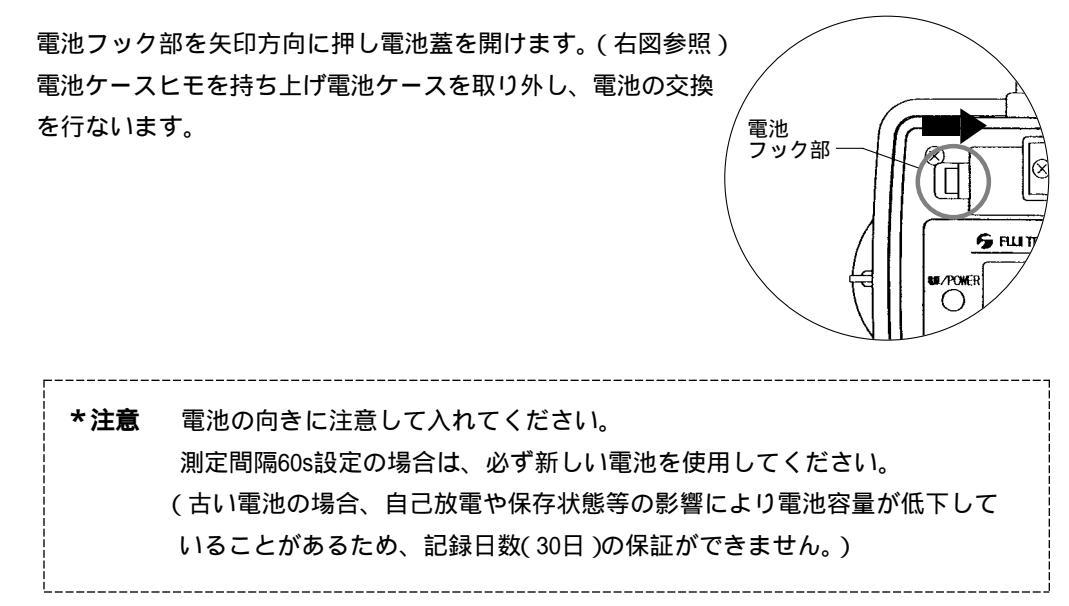

### 3-3 日付および時刻の確認

電源 / POWERスイッチを押し [システム セッテイ]を選択します。

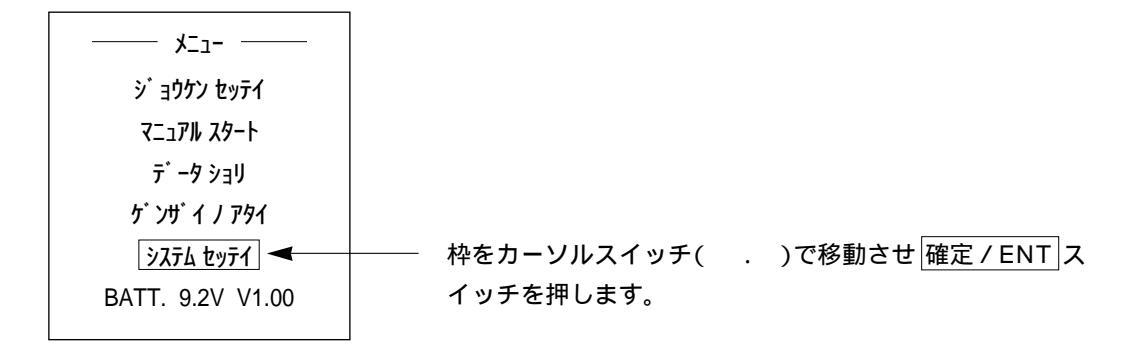

表示画面がシステム セッテイ画面に変わります。

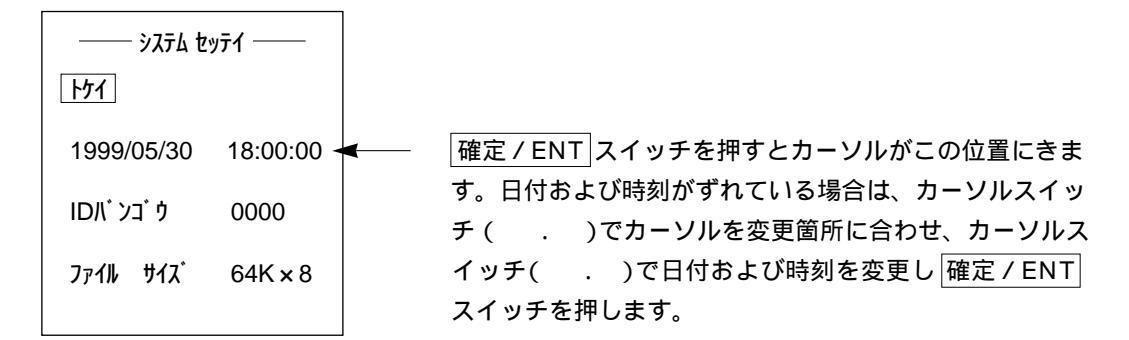

\* 前画面 / ESC スイッチでメニュー画面に戻ります。

3-4 バックアップ電池の交換時期

データの保持や時計の動作に使用するバックアップ電池の交換時期は、ケース蓋の内側に記載さ れていますので確認してください。

(バックアップ電池の交換はお買い上げになってから約3年後になります。)

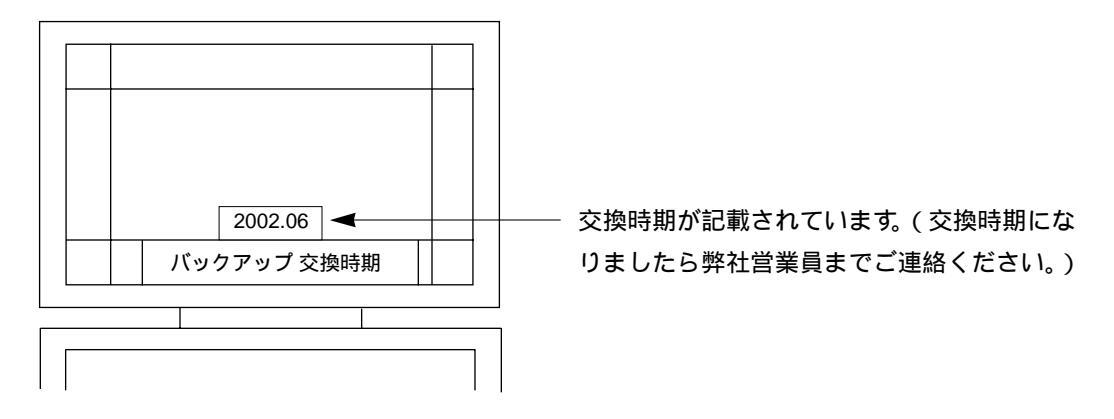

# 4. 使用方法(操作方法)

#### 4-1 設置前の本体の確認

4-1-1 ch1センサの確認

標準構成品以外のセンサを取付ける時は、センサの出力、電源電圧、ピン配置を確認してください。

(標準構成品の水圧センサを取付ける場合は、そのまま接続してください。)

\*注意 ch1の入力は1 - 5Vのみです。 標準水圧センサ以外のセンサを使用する場合は、記録日数の保証はできません。

#### 接続図

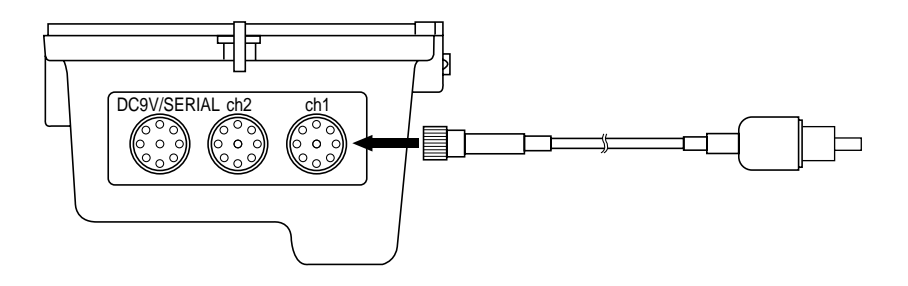

#### 4-1-2 ch2センサの確認

接続するセンサの出力形式を確認してください。

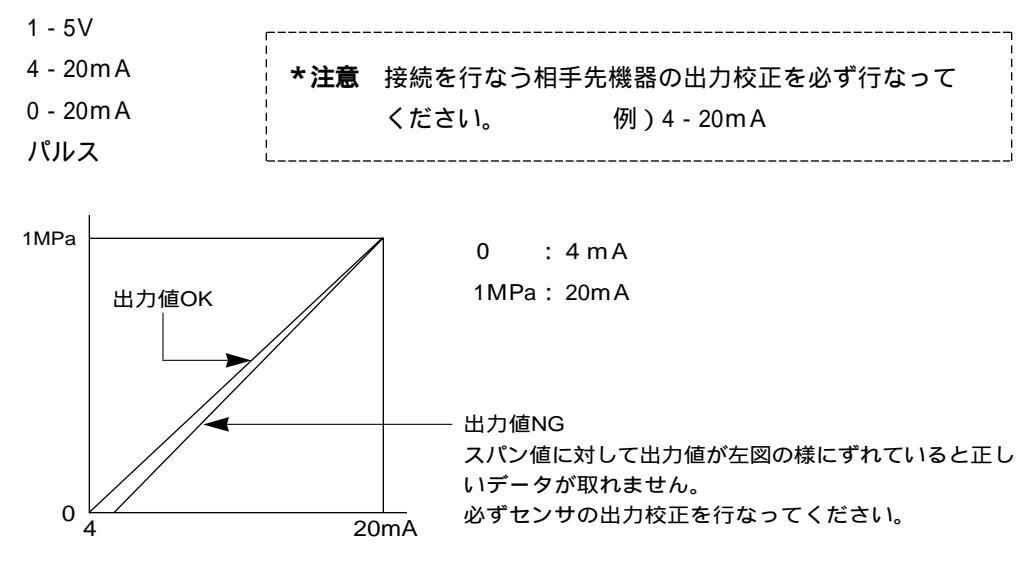

4-1-3 日付および時刻の確認

(日付および時刻の設定方法はP5「3-3日付けおよび時刻の確認」を参照してください。)

4-1-4 ID番号の確認

メニュー画面から [システム セッテイ]を選択します。

| +=                          |             |                   |
|-----------------------------|-------------|-------------------|
| シ゛ョウケン セッテイ                 |             |                   |
| マニュアル スタート                  |             |                   |
| データ ショリ                     |             |                   |
| <b>ታ</b> ንታ ብ / <b>ア</b> タイ |             |                   |
| ንአታሪ ፑሳታረ 🔫                 | 枠をカーソルスイッチ( | . )で移動させ 確定 / ENT |
| BATT. 9.2V V1.00            | スイッチを押します。  |                   |
|                             |             |                   |

表示画面がシステム セッテイ画面に変わります。

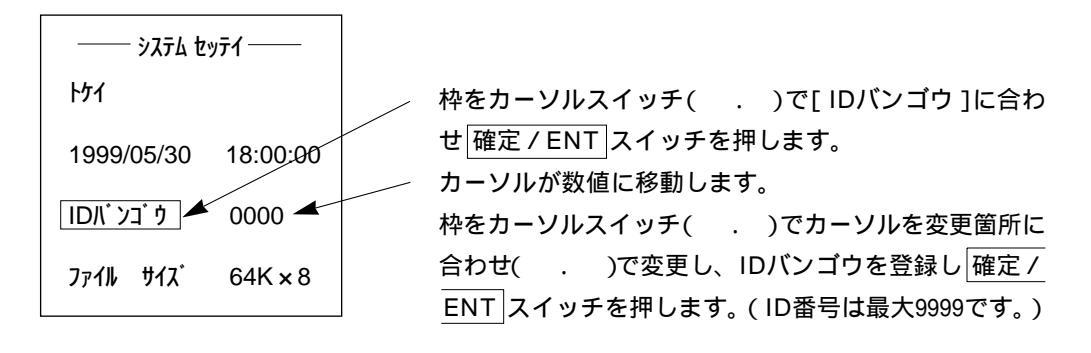

4-1-5 ファイル サイズの確認

本器は下記ファイルサイズの選択が可能です。 64K×8(アルカリ乾電池使用) 256K×2(外部電源使用) 512K×1(外部電源使用)

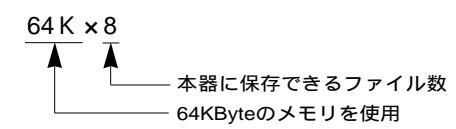

メニュー画面から [ システム セッテイ ] を選択します。 表示画面がシステム セッテイ画面に変わります。

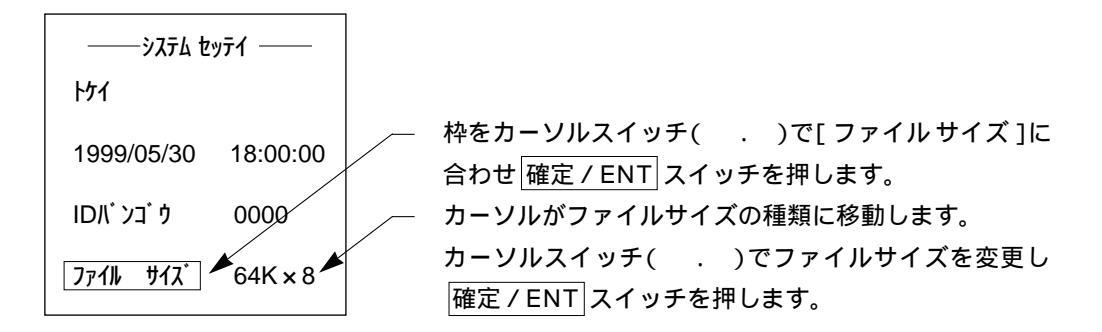

\* 前画面 / ESC スイッチでメニュー画面に戻ります。

\*注意 ファイル サイズの変更をした場合、下記のメッセージが画面に表示されます。確認の上、設定してください。

| !ケイコク            |  |  |  |
|------------------|--|--|--|
| スベテノデータノサクジョト    |  |  |  |
| ファイルサイス゛ノ ヘンコウ ヲ |  |  |  |
| オコナイマス           |  |  |  |
| ジ ッコウ シマスカ ?     |  |  |  |
| NO(ESC)/YES(ENT) |  |  |  |

この画面において確定 / ENT スイッチを押すと、本器 に保存されている全てのデータが削除されますので注意 してください。 (必要なデータは必ず印刷するか、パソコンにデータを 保存してください。) 印刷する場合(P27「4-5-2グラフの表示・印刷」を参 照してください。) パソコンにデータを保存する場合(P26「4-5-1パソコ ンへのデータ転送」を参照してください。) 4-2 タイマ-設定における操作方法

4-2事項を確認し本章を設定してください。

メニュー画面から [ジョウケン セッテイ]を選択します。

| אבר               |                                   |
|-------------------|-----------------------------------|
| ን ፤ ቌዕታን ኳንፑብ 🔫   | ーー・カーソルスイッチ( . )で移動させ 確定 / ENT スイ |
| マニュアル スタート        | ッチを押します。                          |
| テ゛ータ ショリ          |                                   |
| <b>ታ</b> ንታ ብ እምላ |                                   |
| システム セッテイ         |                                   |
| BATT. 9.2V V1.00  |                                   |
|                   |                                   |

セッテイロガ / センタク画面から [ホンタイ セッテイ]を選択します。

| ――― セッテイロカ゛ノ センタク――― |                                       |
|----------------------|---------------------------------------|
| ୕ ホンタイ セッテイ -        | ーーー 枠がこの位置にあります。<br>「確定/ENT」スイッチを押します |
| タンキノウ ノ セッテイ         |                                       |

ドウサセッテイ画面から [カイシ]を選択し開始時刻を設定します。

| ト゚ ウႸセッテイ                                 |                                        |
|-------------------------------------------|----------------------------------------|
| <b>ኮታ1</b> 99/06/03 13:00:00              |                                        |
| <u>カイシ</u> 99/06/03 15:00 <del>&lt;</del> | ー 枠が [ カイシ ]の位置にあります。<br>確定 / ENT スイッチ |
| <del>テイシ</del> 99/06/06 15:00             | を押します。<br>カーソル位置がこの位置に移動します。           |
| ሃሳティ カンカク 04s                             | カーソルスイッチ( )で設定する日付けおよ                  |
|                                           | び時間を合わせ <u> 確定/ENT</u>  スイッチを押します。     |

# \*注意 トケイの日付および時刻がずれている時はP5「3-3日付けおよび時刻の確認」 項目を参照してください。

テイシ時刻の設定をします。

|   | ド ウサ <b>セ</b> ッテイ             |    |
|---|-------------------------------|----|
|   | <b>ኮታ</b> ብ 99/06/03 13:00:00 |    |
|   | <b>カイ</b> シ 99/06/03 15:00    |    |
|   | 71ን 99/06/06 15:00 🔫          |    |
|   | ሃንテብ                          | ター |
| I |                               |    |

カーソルが [ テイシ ]時刻に移動し、停止時刻は開始時 刻と同じになります。 カーソルスイッチ( . . . )で停止する日付けおよ び時刻に設定し確定/ENT スイッチを押します。

ソクテイ カンカクの設定をします。

| ト <sup>*</sup> ウサセッテイ |          |          |  |
|-----------------------|----------|----------|--|
| <mark>ነ</mark> ንሳ     | 99/06/03 | 13:00:00 |  |
| カイシ                   | 99/06/03 | 15:00    |  |
| テイシ                   | 99/06/06 | 15:00    |  |
| ሃクティ                  | '        | 04s      |  |

枠をカーソルスイッチ( . )で移動し、[ソクテイカ ンカク]に合わせ確定/ENTスイッチを押します。 カーソルスイッチ( .)を押し、測定間隔を設定し 確定 / ENT スイッチを押します。

| 測定間隔 | 測定時間       |
|------|------------|
| 01s  | 12時間       |
| 02s  | 24時間(1日)   |
| 04s  | 72時間(3日)   |
| 10s  | 168時間(7日)  |
| 60s  | 720時間(30日) |
|      |            |

)

\_\_\_\_\_ \*注意 アルカリ乾電池使用。ファイルサイズ 64K×8の設定時。

ch1入力部の設定をします。

ドウサ セッテイ画面でカーソルスイッチ( )を押すとセッテイ カクニン画面が表示されます。

| セッテイ カクニン       |            |  |  |
|-----------------|------------|--|--|
| ch1 ፖሣሀ∃ク       | ch2 ՍℶウՍヨウ |  |  |
| MPa             | l/h        |  |  |
| 1               | 100        |  |  |
| + 0             | ·25        |  |  |
| 0 <b>—</b> 20mA |            |  |  |
| セッテイ シュウリョウ     |            |  |  |

枠をカーソルスイッチ( . . . )で移動し[ ch1 ]に 合わせ 確定 / ENT スイッチを押します。

ソクテイ シュルイの設定をします。

| ኑ <sup>°</sup> ሳታ                  |       |  |
|------------------------------------|-------|--|
| ソクテイ シュルイ                          | アツリョク |  |
| タンイ                                | MPa   |  |
| ን <sup>™</sup> ∃ዕታ <sup>™</sup> እን | 1     |  |
| <b>ስ</b> ታ`                        | + 0   |  |

枠をカーソルスイッチ( . )で[ ソクテイ シュルイ ]に 合わせ 確定 / ENT スイッチを押します。

ソクテイ タイショウの設定をします。

| アツリョク          | オント    |  |
|----------------|--------|--|
| リュウリョウ         | シツト゛   |  |
| አኅኅ            | ሃクト    |  |
| ザンエン           | パ゚ルス   |  |
| <b>9</b> ້ クト້ | オンアツ   |  |
| ph             | シヨウシナイ |  |
|                |        |  |

| 枠を力・ | ーソルスイッチ( . . . )で測定する対象 |
|------|-------------------------|
| に合わけ | せ 確定 / ENT スイッチを押します。   |
| r    |                         |
| *注意  | ch1を使用しない場合は、必ず「ショウシナ   |
|      |                         |
|      | 1」を設定してくたさい。使用しないテヤ     |
|      | ンネルも記録してしまいます。          |
| L    |                         |

ソクテイ タンイの設定をします。

| אַלאַ אַלאַ<br>MPa mbar            | カーソルスイッチ( )で測定単位を設定し<br>確定/ENT スイッチを押してください。                         |  |
|------------------------------------|----------------------------------------------------------------------|--|
| KPa mmHg<br>mmH20 m<br>mmAq<br>Psi | *注意 測定単位は測定する対象物により変わります。<br>左記は圧力の単位設定部になります。<br>*下記に測定対象物と単位を示します。 |  |
| hPa                                |                                                                      |  |

(単位表)

アツリョク : MPa . KPa . mmH20 . mmAq . Psi . hPa . mbar . mmHg . m י שולובע : m3/h . l/h . l/min . l/s . cc/min . cc/s . Kg/h . Kg/min . m3 . l . cc : mH20 . m . cm . mm 277 יעזע : ppm . Mg/l . pH . % ፃ ንኮ : ppm . Mg/I . pH . % ph : ppm . Mg/I . pH . % オント・ : .F.K : %RH シツト ソクト : m/s.cm/s.m/min.Km/h パル : m3.1.cc (ch2のみ設定可能) オンアツ : dB

ジョウゲンチおよびカゲンチの設定をします。

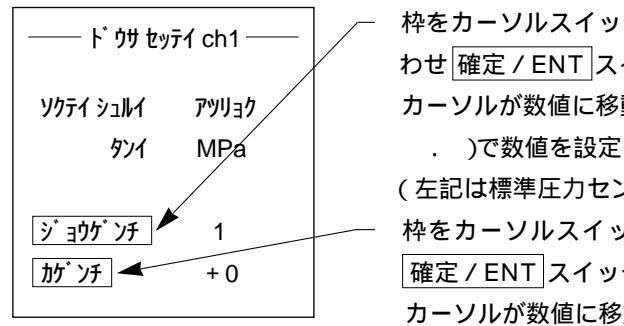

枠をカーソルスイッチ( . )で[ジョウゲンチ]に合わせ確定/ENTスイッチを押します。
カーソルが数値に移動します。カーソルスイッチ( . .)で数値を設定し確定/ENTスイッチを押します。
(左記は標準圧力センサにおける上限値になります。)
枠をカーソルスイッチ( . )で[カゲンチ]に合わせ確定/ENTスイッチを押します。
カーソルが数値に移動します。カーソルスイッチ( . .)で数値を設定し確定/ENTスイッチを押します。
(左記は標準圧力センサにおける下限値になります。)

\* 前画面 / ESC スイッチでメニュー画面に戻ります。

ch2入力部の設定をします。

| セッテイ カクニン   |            |  |  |
|-------------|------------|--|--|
| ch1 ፖツሀ∃ク   | ch2 Սュウリョウ |  |  |
| MPa         | l/h        |  |  |
| 1           | 100        |  |  |
| + 0         | ·25        |  |  |
| 0-20mA      |            |  |  |
| セッテイ シュウリョウ |            |  |  |

枠をカーソルスイッチ ( . . . )で移動し、[ch2] に合わせ 確定 / ENT スイッチを押します。

ソクテイ シュルイの設定をします。

| ኑ້ ሳታ                              |        |  |
|------------------------------------|--------|--|
| ソクテイ シュルイ リュウリョウ                   |        |  |
| タンイ                                | l/min  |  |
|                                    |        |  |
| ን <sup>™</sup> ∃ዕታ <sup>™</sup> እን | 100    |  |
| <b>ስ</b> ታ <sup>*</sup>            | ·25    |  |
| ch2 ニュウリョク                         | 0-20mA |  |

枠をカーソルスイッチ( .)で[ソクテイシュルイ]
 に合わせ 確定 / ENT スイッチを押します。
 (測定種類はch1の 項目部を参照してください。)

ソクテイ タイショウの設定をします。

| Voft ødyad     |        |  |
|----------------|--------|--|
| アツリョク          | オント    |  |
| リュウリョウ         | シット゛   |  |
| አኅኅ            | ሃクト    |  |
| ザンエイ           | パルス    |  |
| <b>9</b> ້ クト້ | オンアツ   |  |
| ph             | シヨウシナイ |  |
|                |        |  |

| 枠を力・ | ーソルスイッチ( )で測定する対象に     |
|------|------------------------|
| 合わせ  | 確定 / ENT スイッチを押します。    |
| [    |                        |
| *注意  | ch2を使用しない場合は、必ず[ シヨウシナ |
|      | イ]を設定してください。使用しないチャ    |
|      | ンネルも記録してしまいます。         |
| <br> |                        |

ソクテイ タンイの設定をします。

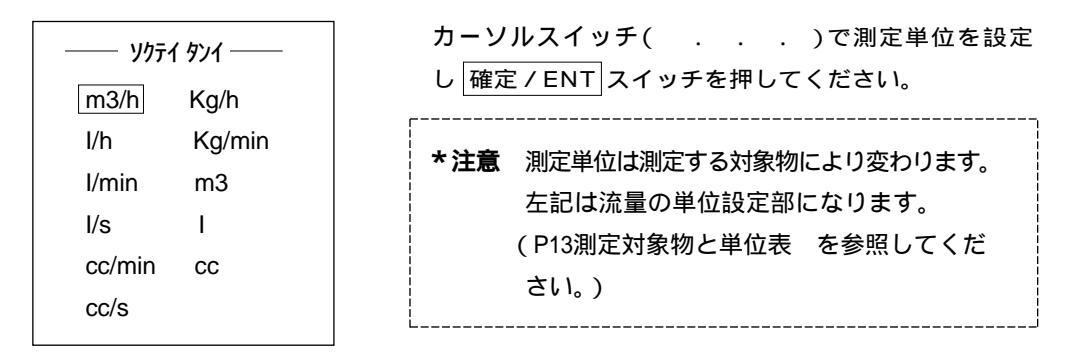

ジョウゲンチおよびカゲンチの設定をします。

| ソクテイ シュルイ   | リュウリョウ |  |
|-------------|--------|--|
| <i>ዓ</i> ንብ | m3/h   |  |
| ୬´ョウゲンチ     | 100    |  |
| ከታ ንチ 🔫     | -25    |  |
| ch2 ፲ュウリョク  | 0·20mA |  |

- 枠をカーソルスイッチ( .)で[ジョウゲンチ]に合わせ確定/ENT スイッチを押します。
  カーソルが数値に移動します。カーソルスイッチ( .
  .)で数値を設定し確定/ENT スイッチを押します。
  枠をカーソルスイッチ( .)で[カゲンチ]に合わせ確定/ENT スイッチを押します。
  カーソルが数値に移動します。カーソルスイッチ( .
- . . )で数値を設定し 確定 / ENT スイッチを押し ます。

ch2ニュウリョクの設定。

| ኑ                                                                                             | 枠をカーソルスイッチ( )で[ ch2ニュウリョ<br>ク ]に合わせ 確定 / ENT スイッチを押します。                                                             |  |
|-----------------------------------------------------------------------------------------------|----------------------------------------------------------------------------------------------------|--|
| עלקדר אבועבע אובל אין<br>איז שייקע אין<br>איז איז איז אין אין אין אין אין אין אין אין אין אין | カーソルが数値に移動します。カーソルスイッチ( .<br>)で数値を選択し 確定 / ENT スイッチを押します。                                                           |  |
| ッ ョック ソチ 100<br>カゲンチ -25<br><u>ch2 ニュウリョク</u> 0-20mA                                          | <ul> <li>*注意 ch2入力は下記の中から選択してください。</li> <li>*必ず取付けるセンサを確認してください。</li> <li>4 - 20m A + 0 - 20m A + 1 - 5V</li> </ul> |  |
|                                                                                               | 4 - 2011A - 0 - 2011A - 1 - 3V                                                                                      |  |

以上でch1、ch2の設定が完了になります。前画面 / ESC スイッチで前画面に戻ります。 下記画面が表示されます。枠をカーソルスイッチ( . )で[セッテイシュウリョウ]に移動し確定 / ENT スイッチを押してください。

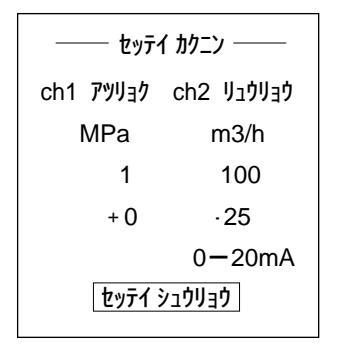

タイキ チュウ画面が表示されます。

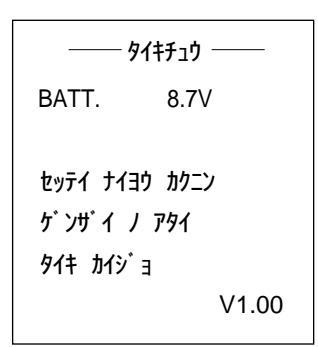

枠をカーソルスイッチ( . )で選択したい事項に合わせ 確定 / ENT スイッチを押します。

\***注意**[タイキ カイジョ]を選択し 確認 / ENT スイッチを押すと、設定した時間がクリア されますので注意してください。

#### \*エラー画面

| 1.時間設定エラー画面               | 2.メモリ容量不足のエラー画面                                                      | 3 . 上下限値設定エラー画面                                                                     |  |
|---------------------------|----------------------------------------------------------------------|-------------------------------------------------------------------------------------|--|
| セッティን・コク ニ<br>アヤマリ カ・アリマス | メモリ ニ シ ュウフ ンナ<br>アキヨウリョウ ガ アリマセン<br>デ ータショリ ノ コウモク デ<br>フヨウナ デ ータ ヨ | ›,<br>ゝ, בוווע<br>איבר -<br>איבר -<br>איבר -                                        |  |
|                           | <u></u>                                                              | דין אינער אינער אינער אינער אינעראיי אינעראיי דין דין דין דין דין דין דין דין דין ד |  |
| ENT ‡- 7 オシテクダサイ          | ENT ‡- 7 オシテクダサイ                                                     | ENT ‡- 7 オシテクダサイ                                                                    |  |

4. ch1、ch2両方をシヨウシナイに設定した時のエラー画面

| ch1 デ ドウヨウ ノ セッテイガ<br>サレテイルタメ センタクスルコトガ<br>デキマセン | ŗ |     |                                            |
|--------------------------------------------------|---|-----|--------------------------------------------|
|                                                  |   | *注意 | エラー画面が表示されたら、表示されてい<br>る事項の手順に従い確認しながら設定し直 |
| ESC ‡- デセンタクニ モドリマス                              |   |     | してください。                                    |

設定時間になると下記画面に変わります。

| ሣንティ チュゥ           BATT.         9.2V     | 枠をカーソルスイッチ( . )で選択したい事項に合わ<br>せ 確定 / ENT スイッチを押します。              |
|-------------------------------------------|------------------------------------------------------------------|
| セッテイ ナイヨウ カクニン<br>ケ゛ンサ゛イ ノ アタイ<br>キロク テイシ | <b>*注意</b> [キロクテイシ]を選択し確定/ENTス<br>イッチを押すと記録が停止しますので注<br>意してください。 |
| V1.00                                     | L                                                                |

ポイント 表示画面が消えている場合は、電源/POWER スイッチを押してください。 測定が終了していれば のメニュー画面が表示されます。 測定前はの表示画面になります。

測定中はの表示画面になります。

\*測定中の設定内容、値の確認方法は5章を参照してください。

### 4-3 マニュアル スタ-トにおける操作方法

メニュー画面から [マニュアル スタート]を選択します。

| אבז-                        |                   |                   |
|-----------------------------|-------------------|-------------------|
| シ゛ョウケン セッテイ                 |                   |                   |
| ₹_17N X9-F ◄                | └──── 枠をカーソルスイッチ( | . )で移動させ 確定 / ENT |
| デ−タ ショリ                     | スイッチを押します。        |                   |
| <b>ታ</b> ንታ ብ / <b>ፖ</b> ዎብ |                   |                   |
| システム セッテイ                   |                   |                   |
| BATT. 9.2V V1.00            |                   |                   |
|                             |                   |                   |

設定内容の確認をします。

| キロク カイシ |        |                |
|---------|--------|----------------|
| ch1     | アツリョク  | ch2 אַרָּעליבע |
| I       | MPa    | l/h            |
|         | 1      | 100            |
|         | + 0    | ·25            |
|         |        | 0-20mA         |
| ሃクテ     | イ カクニン | 01s            |

| ポイント                             | 設定タイマーおよびマニュアル部で前回設定      |  |  |
|----------------------------------|---------------------------|--|--|
|                                  | した内容が表示されます。              |  |  |
| 枠を力・                             | - ソルスイッチ( )で移動させ設定変       |  |  |
| 更するI                             | 頁目に合わせ確定 / ENT スイッチを押します。 |  |  |
| * ch1およびch2の設定方法は4 - 2を参照してください。 |                           |  |  |
| [                                |                           |  |  |
| *注意                              | ch1およびch2の片方のみ私用する場合は必    |  |  |
|                                  | ず使用しない方を[シヨウシナイ]に設定       |  |  |
|                                  | してください。                   |  |  |
| <br> <br>                        |                           |  |  |

キロク カイシの方法

| ±Πħ       | ħ <i>ί</i> ≥       |  |
|-----------|--------------------|--|
| 147       | 117                |  |
| ch1 アツリョク | ch2 אַרָּעָר פּוּע |  |
| MPa       | l/h                |  |
| 1         | 100                |  |
| + 0       | ·25                |  |
|           | 0-20mA             |  |
| ソクテイ カンカク | 01s                |  |

カーソルスイッチ( . )で [ キロク カイシ ]に合わせ
 確定 / ENT スイッチを押します。

キロク カイシの確認

|                        | 確認画面が表示されます。                 |
|------------------------|------------------------------|
| キロク カイシ シマス            | 記録を行なう場合は、確定 / ENT スイッチを押してく |
|                        | ださい。                         |
| 3በንላታ አካ ?             | 記録を行なわない場合、前画面/ESC スイッチを押し   |
| NO ( ESC ) YES ( ENT ) | てください。                       |

タイキ チュウ画面が約2秒間表示されます。

| 91 <del>15</del> 10                |                             |  |
|------------------------------------|-----------------------------|--|
| BATT.                              | 9.2V                        |  |
| セッテイ ナイヨウ<br>ケ`ンサ`イ ノ<br>タイキ カイシ`ミ | ) カクニン<br>アタイ<br>3<br>V1.00 |  |

記録が開始されると下記画面に変わります。

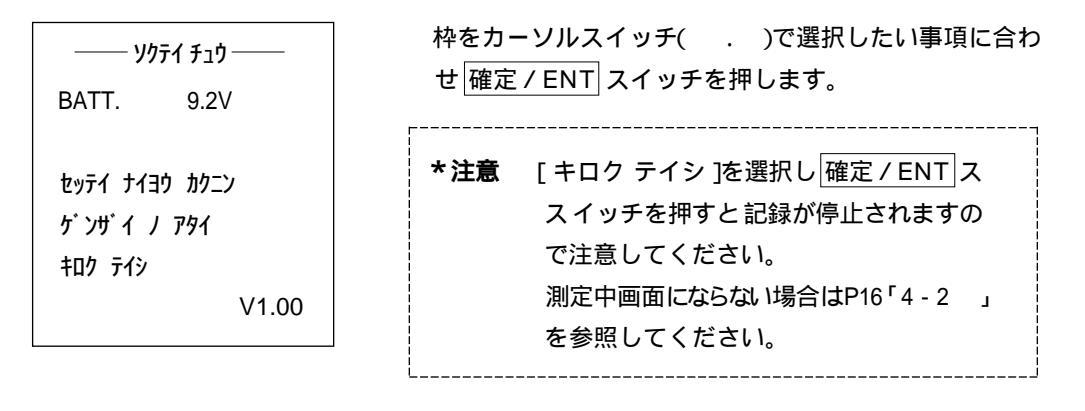

\* 注意 マニュアル スタートの記録停止方法 ソクテイ チュウ画面内の[ キロク テイシ ]を選択し 確定 / ENT スイッチ を押すと、記録が停止します。 設定したファイル サイズのメモリ容量が全て書き込まれると、記録を自動 で停止します。

ポイント
 表示画面が消えている場合は、電源スイッチを押してください。
 測定が終了していればのメニュー画面が表示されます。
 測定前は4 - 2のの表示画面になります。
 測定中は4 - 2のの表示画面になります。

ポイント本器の活用方法として、設定項目は現場に設置する前に行なうことをお勧め致します。

4-4 タンキノウの設定方法 (DLS-B21)

メニュー画面から [ジョウケン セッテイ]を選択します。

| אבז                         |             |                 |
|-----------------------------|-------------|-----------------|
| ን ፤ פרא גאדע אידע אידע      | 枠をカーソルスイッチ( | )で移動させ 確定 / ENT |
| マニュアル スタート                  | スイッチを押します。  |                 |
| デ−タ ショリ                     |             |                 |
| <b>ታ</b> ንታ ብ / <b>ፖ</b> ቃብ |             |                 |
| システム セッテイ                   |             |                 |
| BATT. 9.2V V1.00            |             |                 |
|                             |             |                 |

セッテイロガ / センタク画面から [タンキノウ / セッテイ]を選択します。

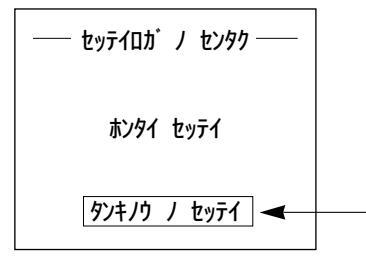

枠をカーソルスイッチ( . )で[タンキノウノセッ テイ]に合わせ 確定 / ENT スイッチを押します。

本器とDLS - B21を接続します。

| ダンキノウ セッテイ タンキノウ セッテイ クンキノウ オンタイニ セッソ・クシ | 本器とDLS - B21を指定のRS - 232Cケーブルで接続し、    |
|------------------------------------------|---------------------------------------|
| タンキノウ ヲ ホンタイニ セッソ・クシ                     | DLS - B21の転送待機スイッチを押して転送待機状態に         |
| テンソウタイキ シ・ョウタイニ シテカラ                     | した後、確定 / ENT スイッチを押します。               |
| ENT‡- 7 ጳንテクダ ካイ<br>ESC‡- デ センタクニ モドリマス  | <b>*注意</b> RS - 232Q クロス結線 を使用してください。 |

IDバンゴウの設定。

| <i>\$</i> ``+'`               | 枠をカーソルスイッチ( . )で[ IDバンゴウ ]に合わ                                        |
|-------------------------------|----------------------------------------------------------------------|
| <b>ኮታ</b> ብ 99/06/03 13:00:00 | せ確定/ENTスイッチを押します。カーソルスイッチ                                            |
| 0001 ל <b>בֿע</b> וּאַסו      | ( )C設定し <u>確定 / ENT</u> スイッチを押しより。<br>ポイント 時刻は、DLS - H21の時刻がそのまま使用され |
| <b>ክ</b> ተን 99/06/03 15:00    | ます。                                                                  |
| <b>テイ</b> シ 99/06/03 15:00    |                                                                      |
|                               |                                                                      |

カイシおよびテイシを設定します。

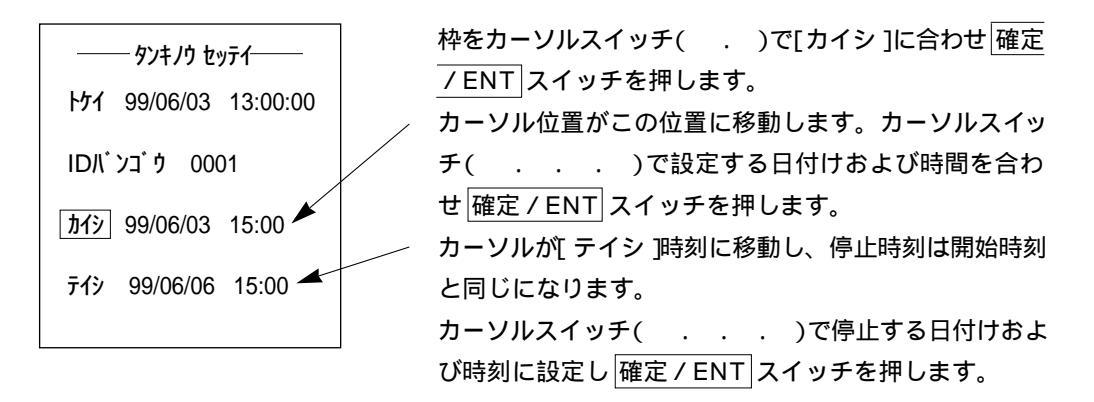

ソクテイ シュルイおよびタンイの設定。

| ソクテイ シュルイ               | アツリョク |  |
|-------------------------|-------|--|
| タンイ                     | MPa   |  |
|                         | _     |  |
| 9 395 VF                | 1     |  |
| <b>ስ</b> ታ <sup>*</sup> | + 0   |  |
| ソクテイ カンカク               | 01s   |  |
| セッテイ シュウリョウ             |       |  |

枠をカーソルスイッチ( .)で[ソクテイシュルイ] か[タンイ]に合わせ確定/ENTスイッチを押します。 (測定種類および単位はP12「4-2」、P13「4-2」 を参照してください。) ジョウゲンチおよびカゲンチの設定。

| ソクテイ シュルイ               | アツリョク |
|-------------------------|-------|
| タンイ                     | MPa   |
|                         |       |
| ショウケ ンチ                 | 1     |
| <b>ስ</b> ታ <sup>*</sup> | + 0   |
| ソクテイ カンカク               | 01s   |
| セッテイ シュ                 | ウリョウ  |
|                         |       |

枠をカーソルスイッチ( .)で[ジョウゲンチ]か[カ ゲンチ]に合わせ確定/ENTスイッチを押します。 (上下限値の設定方法はP13「4-2」を参照してくだ さい。)

\_\_\_\_\_

ソクテイ カンカクの設定をします。

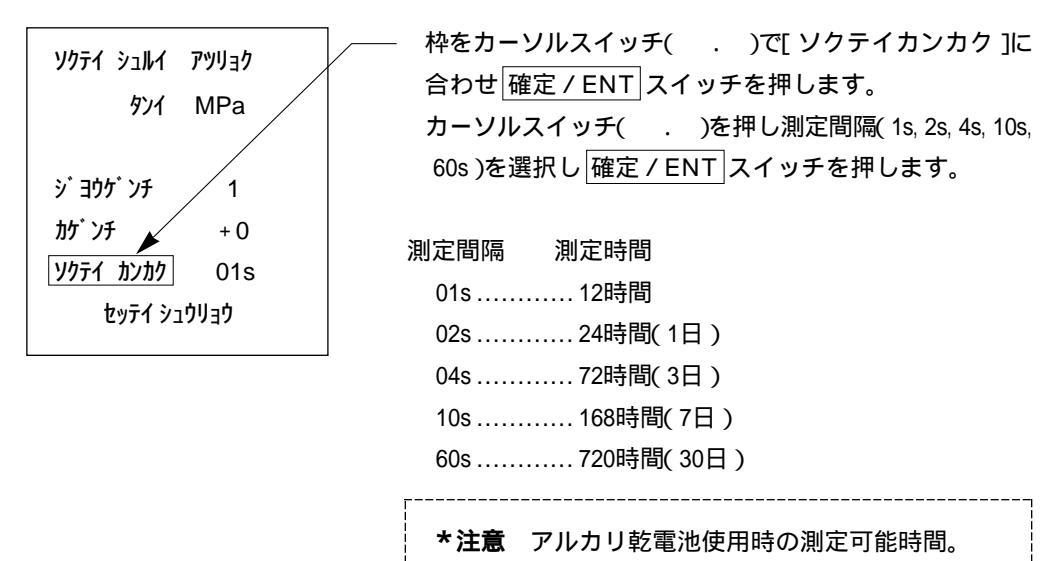

設定内容の確認と設定内容の送信

| ソクテイ シュルイ               | アツリョク  |           |       |     |      |      |     |
|-------------------------|--------|-----------|-------|-----|------|------|-----|
| <u> </u>                | MPa    |           |       |     |      |      |     |
|                         |        |           |       |     |      |      |     |
| ジョウゲンチ                  | 1      |           |       |     |      |      |     |
| <i>ከ</i> ታ <sup>*</sup> | + 0    |           |       |     |      |      |     |
| ソクテイ カンカク               | 01s    |           |       |     |      |      |     |
| セッテイ シュ                 | ウリョウ ◀ | <br>各設定内容 | 容を確認し | た後、 | 枠を力・ | ーソルス | スイッ |
|                         |        | )で[ セ     | zッテイシ | ュウリ | ョウ]に | 合わせ  | 確定  |
|                         |        | スイッチを     | を押します | •   |      |      |     |

設定内容がDLS - B21に正常に送信された場合は、DLS - B21に以下のように表示されます。

カクニン : ジッコウ タイキ : キャンセル

- \* [転送待機スイッチ]を押すと、設定内容はデータロガに登録されますが、開始時間になっても記録を開始しません。(測定間隔などの設定を変更するときに使用します。)
- \* [確認スイッチ]を押すと、記録開始時間が来るまでDLS B21は待機状態となり、記録 開始時間になると記録を開始します。

タイキ 0.20 MPa

\*注意 DLS-B21にデータが保存されている場合は、データがクリアされてしまい ます。 データを保存していない場合は、パソコンにデータを転送・保存を行なって ください。

#### \*エラー画面

1.時間設定もしくは上下限値設定エラー画面。

セッテイジ コク ニ アヤマリ カ・アリマス ジ・ョウケ・ンチ ノ セッテイ ニ アヤマリ カ・アリマス ENTキー ヲ オシテクタ・サイ

2. 通信エラー画面

セッテイナイヨウ ガ セイジョウニ ジュリ サレマセンテ゛シタ

ESCキー デ センタクニ モト・リマス

\***注意**本画面のエラーメッセージは本器とDLS -B21との通信に問題がある時に表示されま す。接続ケーブルに断線などが無いか確 認してください。 4-5 デ-タ処理の操作方法

4 - 5 - 1 パソコンへのデ - 夕転送 本器とパソコンをRS - 232Cケーブルで接続します。

\*注意 RS - 232Cケーブル (クロス結線)を使用してください。本器側の固定ネジはイ ンチタイプになります。

\_\_\_\_\_

メニュー画面から [データ ショリ]を選択します。

| -ב־א             |            |        |                 |
|------------------|------------|--------|-----------------|
| シ゛ョウケン セッテイ      |            |        |                 |
| マニュアル スタート       |            |        |                 |
| デ-タ ショリ ◀        | <br>枠をカーソル | レスイッチ( | )で移動させ 確定 / ENT |
| <b>ታ</b> `       | スイッチを打     | 甲します。  |                 |
| システム セッテイ        |            |        |                 |
| BATT. 9.2V V1.00 |            |        |                 |
|                  |            |        |                 |

データ ショリ画面から [テンソウ タイキ]を選択します。

|                          | ──────────────────────────────────── |
|--------------------------|--------------------------------------|
| タンキノウ ヨミコミ<br>デ ータ サクシ ョ |                                      |

テンソウ タイキ画面が表示されます。

| テンソウ タイキ<br>パ ソコン<br>カラノ アクセス ヲ マチマス | この状態で本器はDLSソフトからのアクセスを待っている<br>状態です。<br>DLSソフトのデータ読み込みを選択して転送し、フロッピ<br>ーなどにデータを保管してください。<br>(DLS-Wソフト取扱説明書を参照してください。) |
|--------------------------------------|----------------------------------------------------------------------------------------------------|
| ESC‡- デ センタクニ モドリマス                  | * <b>注意</b> 本器に保存されている全てのデータが転送<br>されます。                                                                              |

転送が終わりましたら前画面/ESCスイッチでメニュー画面に戻ります。

パソコンに転送終了後、本器の[データ サクジョ]を行なってください。 (P31「4-5-4 データ削除の手順」の項を参照してください。)

4-5-2 グラフの表示

本器は測定データの簡易グラフを表示することが可能です。しかし、液晶画面の表示限界(グ ラフ部:縦64ドット×横104ドット)から、縦軸は「1/4」、横軸は「測定データ/104」に縮小さ れて表示されます。そのため、印刷結果やパソコンでの表示結果と若干ことなる場合がありま すのでご注意ください。

メニュー画面から [データ ショリ]を選択します。

(メニュー画面はP26「4-5-1 パソコンへのデータ転送」の項 を参照してください。) データ ショリ画面から [ グラフ ヒョウジ ] を選択します。

| データ ショリ     |                                     |
|-------------|-------------------------------------|
| テンソウ タイキ    |                                     |
| 0 77 Lady 🗲 | ──── 枠をカーソルスイッチ( . )で[ グラフ ヒョウジ ]に合 |
|             | わせ 確定 / ENT スイッチを押します。              |
| タンキノウ ヨミコミ  |                                     |
| データ サクジョ    |                                     |

グラフ ヒョウジ画面から保存データを選択します。

| 1. 0001 | 06/08 | 10:00:00 |  |  |
|---------|-------|----------|--|--|
| 2. 0002 | 06/08 | 10:00:00 |  |  |
| 3. 0003 | 06/08 | 10:00:00 |  |  |
| 4. 0004 | 06/08 | 10:00:00 |  |  |

枠をカーソルスイッチ( . )で[ グラフ表示したいデー タ ] に合わせ 確定 / ENT スイッチを押します。

次ページ

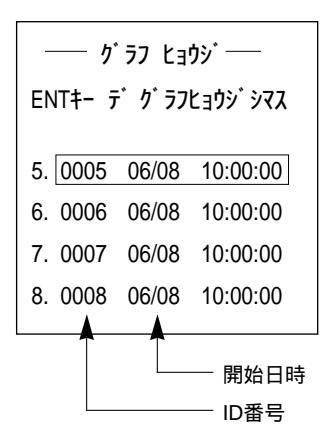

左記画面はファイルサイズ64K×8の場合です。

確定したデータの設定内容および最大値、最小値とその時間が表示されます。

| IDバンゴウ                   |              | 0001     |
|--------------------------|--------------|----------|
| <b>ከ</b> ተシ              | 06/08        | 10:00:00 |
| τíγ                      | 06/09        | 10:00:00 |
| ሃሳታና                     | <b>カン</b> カク | 02s      |
| <b>ታ</b> イዎ <sup>*</sup> | 0.65         | 5 MPa    |
| 99/0                     | 6/08         | 14:00:00 |
| <del>ป</del> ี75∃ป 0.3   |              | 5 MPa    |
| 99/06/09 04:00:00        |              |          |
|                          |              |          |

| グラフ表示する場合は 確定 / ENT スイッチを押します。 |  |  |  |  |
|--------------------------------|--|--|--|--|
| 表示しない場合は前画面/ESC スイッチを押します。     |  |  |  |  |
| ( グラフ ヒョウジ画面に戻ります。 )           |  |  |  |  |
| ٢                              |  |  |  |  |
| *注意 パルス入力で記録した場合、測定開始にお        |  |  |  |  |
| いて測定のタイミングとパルスのタイミン            |  |  |  |  |
| グを合わせる処理を行なっているため、ス            |  |  |  |  |
| タート時の1番最初のデータが0になります。          |  |  |  |  |
| (パルス入力の場合は、最小値が必ず0にな           |  |  |  |  |
| ります。)                          |  |  |  |  |
|                                |  |  |  |  |

表示画面にグラフが表示されます。

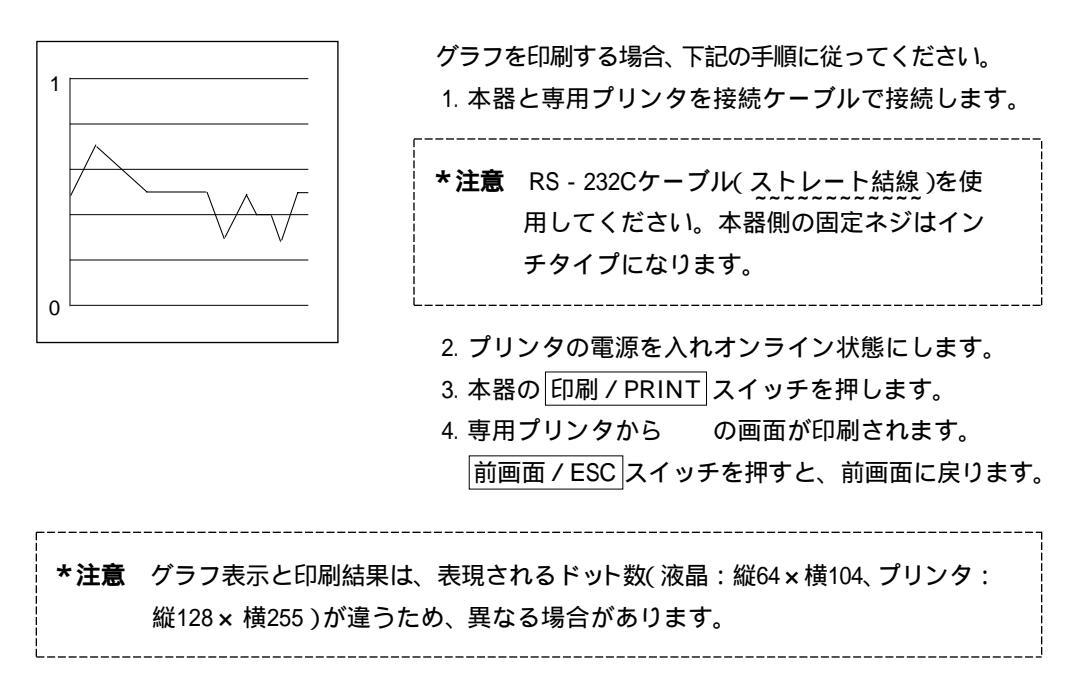

4-5-3 DLS-B21からのデータ読み込み手順

メニュー画面から[データ ショリ]を選択します。(メニュー画面は「4-5-1」項目 参照)

データ ショリ画面から [タンキノウ ヨミコミ]を選択します。

| ーーー デ ータ ショリ ーーーー<br>テンソウ タイキ<br>ク ラフ ヒョウジ |                                    |
|--------------------------------------------|------------------------------------|
| <i>タンキノ</i> ウ ヨミコミ ◀                       | ──── 枠をカーソルスイッチ( . )で[タンキノウ ヨミコミ ] |
| データ サクジョ                                   | に合わせ 確定 / ENT スイッチを押します。           |

本器とDLS - B21を接続します。

| ダンキノウ ヨミコミ                                                                               | *注意 RS - 232Q クロス結線)を使用してください。                                          |
|------------------------------------------------------------------------------------------|-------------------------------------------------------------------------|
| ダンキノウ ヲ ホンタイニ セツゾ クコ<br>テンソウタイキ ショウタイニ シテカラ<br>ENTキー ヲ オシテ クタ・サイ<br>ESCキー テ・センタクニ モト・リマス | LDLS - B21を転送待機にした後、本器の 確定 / ENT ス<br>イッチを押してください。データの読み込みがスタート<br>します。 |

データの読み込み画面。

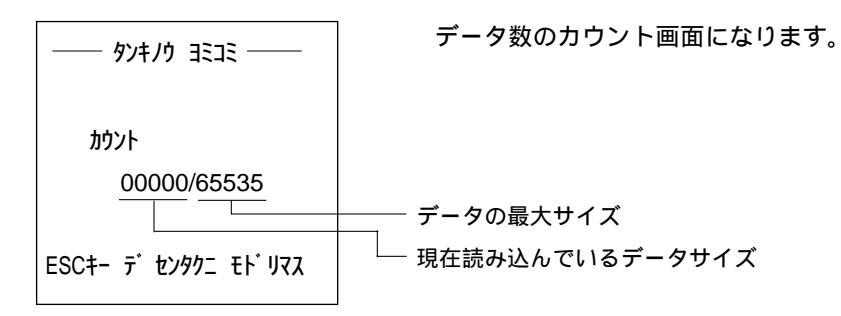

データの読み込み終了画面。

| \$7410 3535                              |
|------------------------------------------|
| カウント<br>65535/65535                      |
| ヨミコミカ゛ シュウリョウシマスタ<br>ESCキー デ センタクニ モドリマス |

DLS - B21のデータを本器に読み込み(保存)が終了 したことを表示します。 画面の指示に従い操作してください。 4-5-4 デ-タ 削除手順

メニュー画面から[データ ショリ]を選択します。(メニュー画面は「4-5-1」項目 参照)

データ ショリ画面から [データ サクジョ]を選択します。

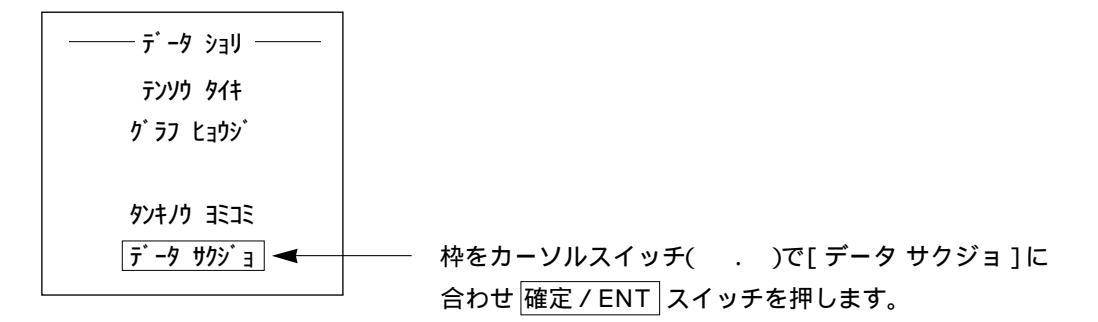

サクジョするデータを選択します。

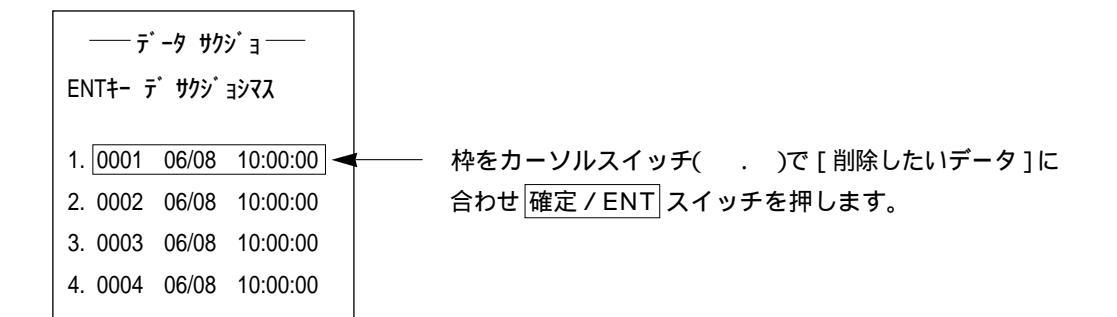

| グラフ サクジョ<br>ENTキー デ サクジョシマス |       |          |  |  |
|-----------------------------|-------|----------|--|--|
| 5. 0005                     | 06/08 | 10:00:00 |  |  |
| 6. 0006                     | 06/08 | 10:00:00 |  |  |
| 7. 0007                     | 06/08 | 10:00:00 |  |  |
| 8. 0008                     | 06/08 | 10:00:00 |  |  |

データ削除の確認をします。

!ケイコク センタクサレタ ファイル ヲ サクシ゛ョシマス ヨロシイテ゛スカ ?

NO(ESC)/YES(ENT)

削除しても良いか確認画面が表示されます。画面の指示 に従い操作してください。

データを削除します。

データの削除を実行すると左記の画面の流れで削除した ことがわかります。

次ページ

サクショ ガ シュウリョウ シマシタ ENTキー ヲ オシテクタ゛サイ

データの削除後の確認。

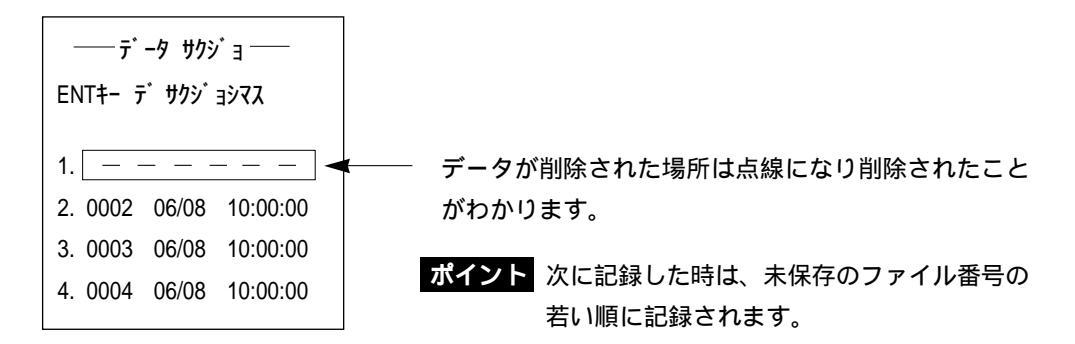

#### 4-5-5 測定値の表示手順

メニュー画面から [ゲンザイ ノ アタイ]を選択します。

| x=1              |                   |                   |
|------------------|-------------------|-------------------|
| ショウケン セッテイ       |                   |                   |
| マニュアル スタート       |                   |                   |
| デ・ータ ショリ         |                   |                   |
| 5 ንታ 17 ፑፃ1 🔫    | ───── 枠をカーソルスイッチ( | . )で移動させ 確定 / ENT |
| システム セッテイ        | スイッチを押します。        |                   |
| BATT. 9.2V V1.00 |                   |                   |

ゲンザイ ノアタイが画面に表示されます。

| ゲン  | ヴイノ  | <b>ፖ</b> ፃイ —— |
|-----|------|----------------|
| ch1 | 0.65 | MPa            |
| ch2 | 50.  | m3/h           |

前画面 / ESC スイッチでメニュー画面に戻ります。

**ポイント** 本項目を使用する目的として、記録スタート前に値を確認する時に使用すると有 効に活用できます。

# 5.現場への設置

測定箇所(例:消火栓)のバルブを開け てエアーを抜きます。

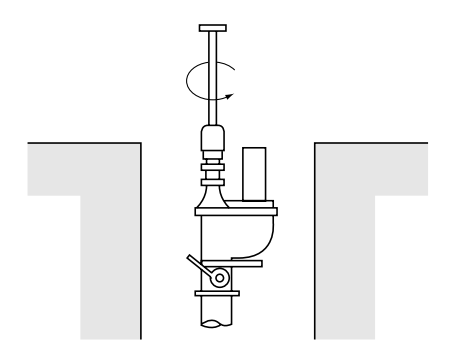

バルブを締めてカップリングを取付け ます。

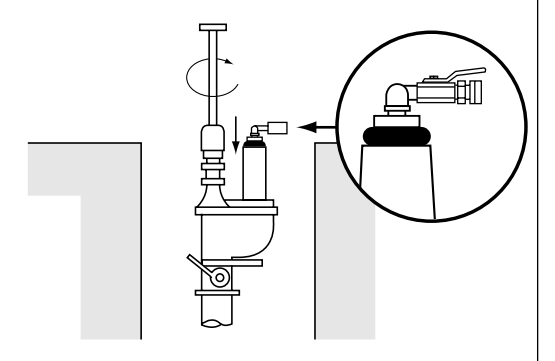

センサをカップリングに取付けます。

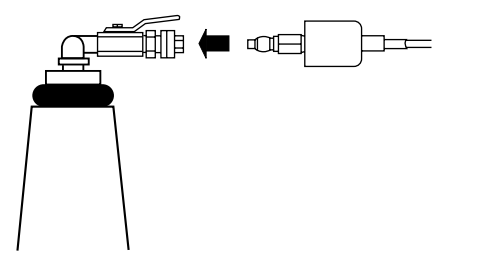

消火栓のバルブを全開にします。全開後、 エアー抜きバルブを開けエアー抜きをし てください。

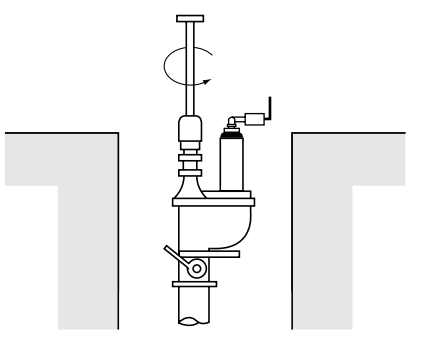

センサが確実に取付いているか確認して ください。

(使用しないチャンネルは、コネクタキャッ プが確実に締まっていることを確認して ください。)

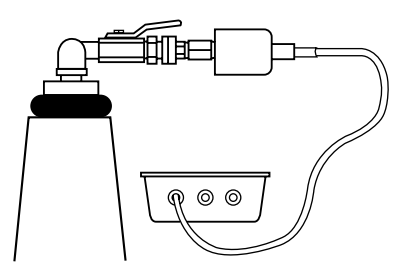

電源/POWERスイッチを押し、設定内 容を確認してください。

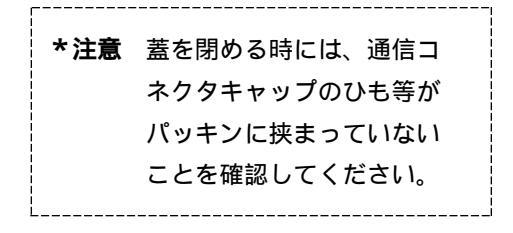

\*タイマースタート

設定内容確認後、枠をカーソルイッチ( . )で[ セッテイ シュウリョウ ]に合わせ 確定 / ENT スイッチを押してください。

| セッテイ カクニン   |            |  |
|-------------|------------|--|
| ch1 ፖツリョク   | ch2 Սュウリョウ |  |
| MPa         | m3/h       |  |
| 1           | 100        |  |
| + 0         | ·25        |  |
|             | 0·20mA     |  |
| セッテイ シュウリョウ |            |  |

設定内容を変更する場合は、変更する項目箇所にカーソ ルスイッチ( . )で合わせ 確定 / ENT スイッチを押 してください。(設定方法は4章を参照してください。)

タイキ チュウ画面が表示されます。

| BATT. 9.2V                                          |                                      |
|-----------------------------------------------------|--------------------------------------|
| <u> セッティ ナイヨウ カクニン</u><br>ゲ ンサ・イ ノ アタイ<br>タイキ カイン・3 | ──────────────────────────────────── |
| V1.00                                               |                                      |

(セッテイ ナイヨウ カクニン画面)

| セッテイ カクニン         |          |          |  |
|-------------------|----------|----------|--|
| <mark>ነ</mark> ንሳ | 99/06/03 | 13:00:00 |  |
| カイシ               | 99/06/03 | 15:00    |  |
| テイシ               | 99/06/06 | 15:00    |  |
| <u> </u>          |          |          |  |
|                   |          |          |  |

ポイント本画面において、設定内容の変更はできません。変更する場合は、タイキチュウ画面内の [タイキカイジョ]を選択してください。 メニュー画面に戻りますので、再度設定し直してください。(設定方法は4章を参照してください。)

#### 次ページ

| セッテイ カクニン |            |  |  |
|-----------|------------|--|--|
| ch1 ፖሣሀ∃ク | ch2 ՍℶウՍヨウ |  |  |
| MPa       | m3/h       |  |  |
| 1         | 100        |  |  |
| + 0       | ·25        |  |  |
|           | 0-20mA     |  |  |

(ゲンザイ ノアタイ画面)

タイキ チュウ画面内の [ゲンザイ ノ アタイ] に枠をカーソルスイッチ( . )で合わせ |確定 / ENT|スイッチを押します。下記画面が表示され現在の値を確認できます。

| ch1 | 0.45 | MPa  |  |
|-----|------|------|--|
| ch2 | 50.  | m3/h |  |

\*マニュアル スタート

設定内容確認後、キロク カイシする場合は枠をカーソルスイッチ( . )で[マニュアル スタート]に合わせ 確定 / ENT スイッチを押してください。

| ‡00 b       | HY         |  |
|-------------|------------|--|
| ch1 ፖツሀ∃ク ‹ | ch2 Սュウリョウ |  |
| MPa         |            |  |
| 1           |            |  |
| + 0         |            |  |
|             |            |  |
| ソクテイ カンカク   | 01s        |  |

設定内容を変更する場合は、変更する項目箇所に枠をカ ーソルスイッチ( . )で合わせ 確定 / ENT スイッチ を押してください。

(設定方法は4章を参照してください。)

記録開始画面

タイマースタートおよびマニュアルスタートで記録がスタートすると下記画面のソクテイチュウ 画面になります。

|                                                                                                    | 測定画面内の項目を選択する場合は、枠をカーソルスイ<br>ッチ( . )で選択する項目に合わせ 確定 / ENT スイ<br>ッチを押します。 |
|----------------------------------------------------------------------------------------------------|-------------------------------------------------------------------------|
| <u> セッテイ ナイヨウ カクニン</u><br>ケ <sup>*</sup> ンサ <sup>*</sup> イノ アタイ <del> ←</del><br>キロク テイシ <del> ←</del> |                                                                         |
| V1.00                                                                                                  |                                                                         |

データカウント数の確認

記録が開始されると[ゲンザイ ノ アタイ]の画面内にファイルされたデータのカウント数が表示されます。カウント数が上がることを確認してください。

マニュアルスタート時は必ず確認してください。

タイマースタート時は確認ができる時間設定であれば、確認してください。

\*枠をカーソルスイッチ( .)で の画面内の[ゲンザイ ノ アタイ]に合わせ 確定 / ENT スイッチを押してください。

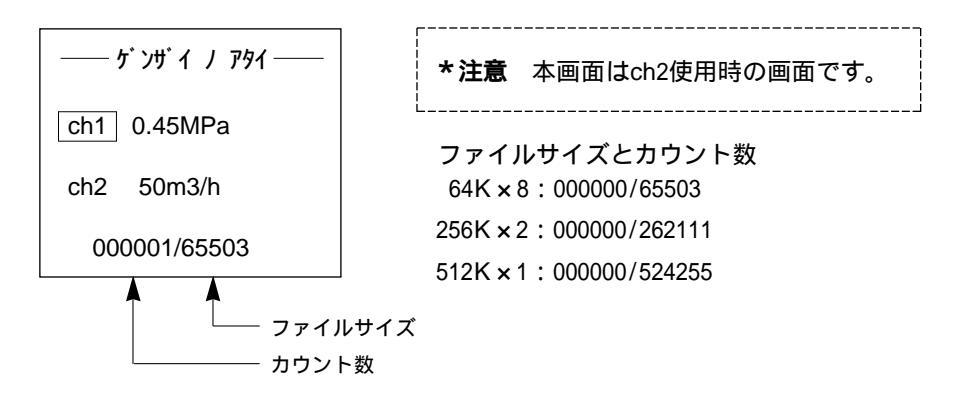

電源 / POWERスイッチを押して液晶画面をオフにします。

測定中におけるグラフ表示

枠をカーソルスイッチ( . )で、ch1およびch2のどちらかに合わせ 確定 / ENT スイッチを 押します。 表示画面にグラフが表示されます。

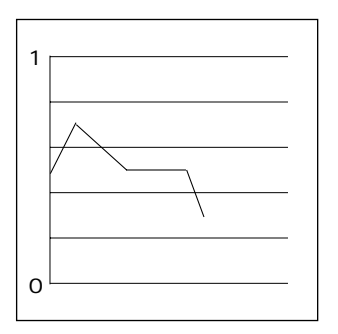

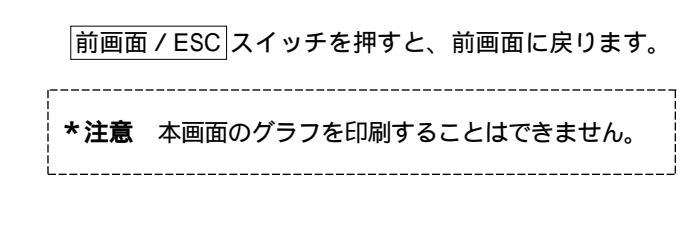

記録途中の停止

測定中に記録を停止したい場合は「電源 / POWER」スイッチを押します。 画面表示はソクテイチュ ウ画面が表示されるので [ キロク テイシ ] を選択すれば記録は停止します。

記録の停止条件

- 1. 停止時刻 : タイマースタートは設定した停止時刻で記録を停止します。
- 記録停止の選択 : 測定中に記録を停止したい場合は、 電源 / POWER スイッチを押し ソクテイチュウ画面が表示されるので、[キロクテイシ]を選択し記 録を停止します。
- データ容量による停止:タイマースタートおよびマニュアルスタートはデータ数がファイル サイズと同じになると自動的に記録を停止します。

\***注意**記録を途中で停止する場合は先に本器の記録を停止し、その後に消火栓のバ ルブなどを締めてください。

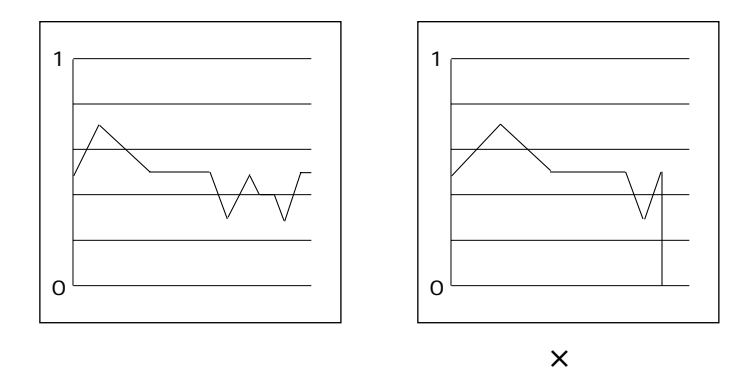

(バルブを先に締めてしまう、あるいはセンサを先にはずしてしまうと記録データが0になり (最小値が0になる)DLSソフトで解析した場合、平均水圧等の算出に影響が生じる場合があ ります。)

ポイント
 表示画面が消えている場合は、電源 / POWER スイッチを押してください。
 測定が終了していればメニュー画面に戻ります。
 測定前はタイキ チュウ画面になります。
 測定中はソクテイ チュウ画面になります。

消火栓のバルブを閉めた後、カップリング部のエアー抜きバルブを開け(エアー抜きの方向に 開ける)カップリングを外します。

2回目を測定する場合は、必ず表示画面内の電池電圧を確認してください。

# 6.ポ-タフロ-の設定方法

6-1 ポ-タフロ-の設定

レンジの設定

レンジを、1レンジに設定します。

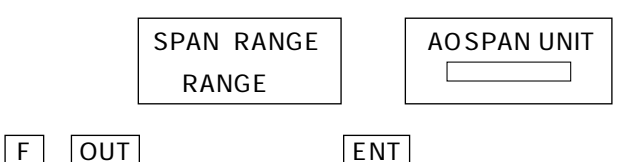

注)1レンジを設定してください。

測定単位の設定

単位は、m3/hに設定します。

キーを押し、m3/hを表示させ ENT キーを押します。

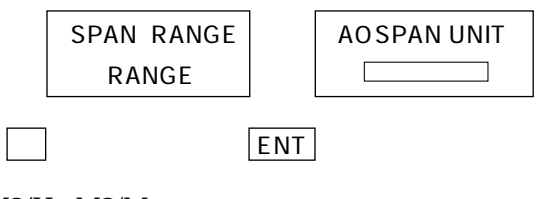

(M3/H、M3/M

キーを押す毎に左の順に単位が出ます。

M3/S、M3) 必要に合った単位を選び ENT キーを押してください。

スパンの設定

スパンとは、記録できる最大流量値をいいます。

例えば、現在は10m3/hの流量ですが、記録中に120m3/hの流量が生じるようであれば、スパンは120以上(160もしくは200)にすれば良いでしょう。

スパンは0~9のキーを使用します。

| A0 SPAN DATA L | ENT |
|----------------|-----|
| Е М3/Н         |     |

例)スパン設定を10M3/Hにしたい場合

1 0 0 0 0 A0 SPAN DATA L ENT 10.000 E M3/H

出力方式の設定

ポータフローの出力は4~20mAもしくは0.8~4~20mAが使用できます。

#### 設定方法

キーを押し、上記のどちらかを選択します。

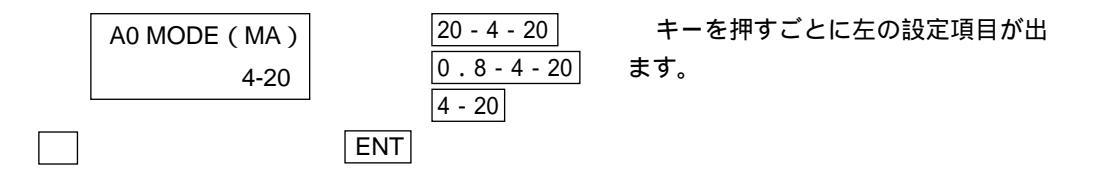

6-2 ポ-タフロ-Xの設定

アナログ出力の設定

ポータフローXはレンジ、レンジタンイ、シュツリョクモードの設定は1画面内で設定できます。

アナログ設定画面を選択してください。

|                               |                           | 設定項目にカーソルを合わせ確定スイッチを押し、<br>設定してください。 |
|-------------------------------|---------------------------|--------------------------------------|
| レンジ タンイ<br>レンジ<br>シュツリョクモ - ド | m3/h<br>1.000E1<br>4-20mA |                                      |
|                               |                           |                                      |

以上でポータフローおよびポータフローXの設定は終了です。

ポータフローXで設定した内容と本器のch2の設定項目を合わせてください。

\*注意 ポータフローおよびポータフローXを本器に接続する前に必ずアナログ出力校 正を行なってから接続してください。

\_\_\_\_\_

**ポイント** 0.8 - 4 - 20mAを設定した場合(ポータフロー) 本器の入力部は[0 - 20mA]を設定してください。ch2の設定で上限値を設定し、

入力形式を0 - 20mAに設定するすと下限値が自動に計算されます。

| ኑ  ካታ             |                              |
|-------------------|------------------------------|
| ソクテイ シュルイ リュウリョウ  |                              |
| <b>⁄ ምንብ l</b> /h |                              |
| ジョウゲンチ 500        |                              |
| カゲンチ - 125 ◀──    | ──── 下限値が自動的に最大値の25%に設定されます。 |
| ch2 ፲ュウリョク 0⋅20mA |                              |
|                   | 1                            |

7.表示画面フロー

### 7-1 通常の画面

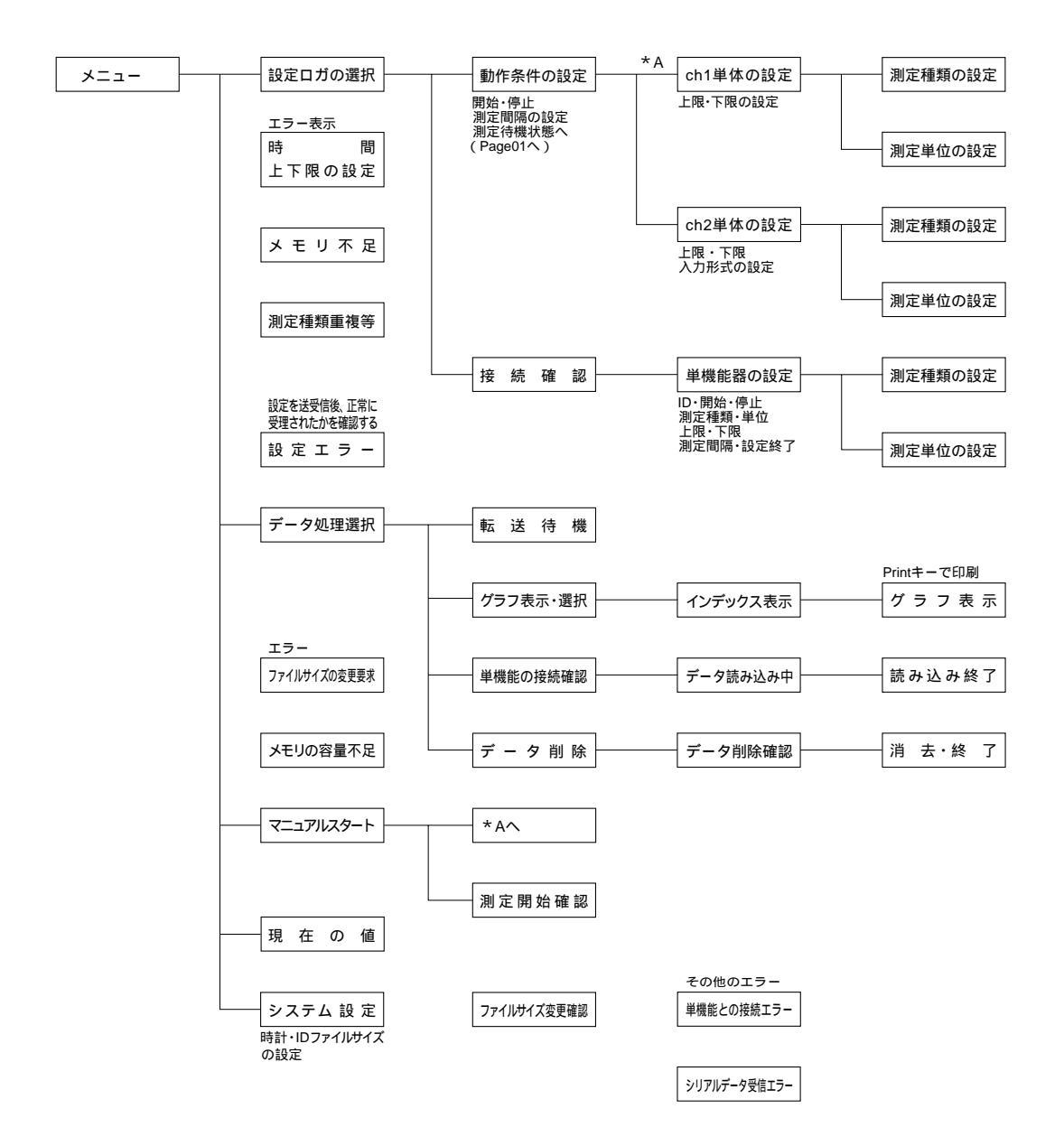

## 7-2 待機中の画面

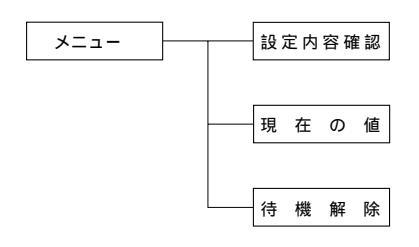

## 7-3 測定中の画面

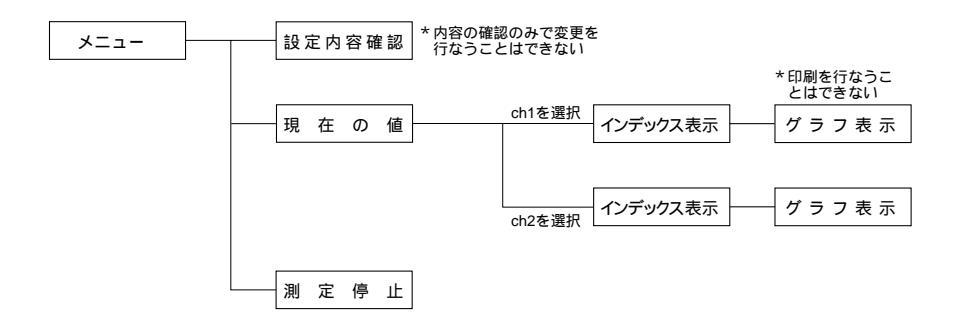

# 8.仕様

### 8-1 本体の仕様

1. 入力チャンネル : 2 チャンネル

- 2.入力形式 : ch1 1-5V
  - ch2 1 5V
    - 4 20m A
    - 0 20m A
    - パルス入力(最大255パルス / サンプル時間)
    - (パルス幅20mS以上.デューティー比:50%)
- 3. 分解能 : 1 / 255(8bit)
- 4. 記録方式 : 内部メモリ(512Kbyte) 内部メモリ構成 64Kbyte×8ファイル(DLS - B21のデータ読み込み可能) 256Kbyte×2ファイル 512Kbyte×1ファイル \* 上記3タイプのデータ保存形式が選択可能。

| 5. 測定間隔 | :                       | 1s<br>   | 2s<br> | 4s     | 10s<br> | 60s |
|---------|-------------------------|----------|--------|--------|---------|-----|
|         | 64×8<br>(アルカリ乾電池)       | - 12時間   | 1日<br> | 3日<br> | 7日      | 30日 |
|         | 256 × 2<br>(外部電源)       | - 3日<br> | 6日<br> | 12日    |         |     |
|         | 512 × 1 ─────<br>(外部電源) | - 6日     | 12日    |        |         |     |
|         |                         |          |        |        |         |     |

- 6. 動作温度 : 0~50
- 7.電 源 : アルカリ乾電池(単3型 6本)
- 8. 寸法・重量 : 170(W)×135(D)×95(H)mm・約950g
- 9.防水:水深1m(12h)

### 8-2 圧力センサの仕様

- 1. 圧力型式 : ゲージ圧力
- 2. 定格圧力 : 0~1MPa
- 3. 最大定格 : 定格圧力の2倍
- 4. 破壊圧力 : 定格圧力の3倍
- 5. 電源電圧 : DC12~32V
- 6. 出力形式 : DC1 5V
- 7.精度:±1%(FS)
- 8. 防 水 :水深0.3m

9.トラブルシューティング

| トラブル事項                                  | 対応                                                  | 取説参照頁     |
|-----------------------------------------|-----------------------------------------------------|-----------|
| 電源スイッチを押しても<br>液晶画面が点灯しない。<br>(電源が入らない) | 新しい電池に交換してください。                                     | P4 3-2    |
| 記録途中で動作が停止し<br>てしまった。                   | 測定前に新しい電池と交換していない<br>と思われます。新しい電池を入れ再度<br>記録してください。 | P4 3-2    |
|                                         | 設定レンジ(時間、間隔、メモリ)が目<br>的と合っているか確認してください。             | P10 4 - 2 |
| パソコンとデータロガと<br>の通信ができない。                | " テンソウタイキ "の状態になっていま<br>すか?                         | P26 4 - 5 |
|                                         | 弊社指定の通信ケーブルを使用してい<br>ますか?                           | P26 4 - 5 |
| データが記録できない。                             | 条件設定は間違いありませんか?                                     | P10 4 - 2 |
|                                         | 記録開始を行ないましたか?                                       | P18 4 - 3 |
|                                         | 新しい電池を使用していますか?                                     | P4 3-2    |
|                                         | センサに合った入力形式が選択されて<br>いますか?                          | P7 4-1    |
| データ異常。                                  | センサは正しい位置に接続されていま<br>すか?                            | P7 4-1    |
|                                         | <br>バックアップ電池交換日は過ぎていま<br>せんか?                       | P6 3-4    |

# 10.フジ全国サービスネットワーク

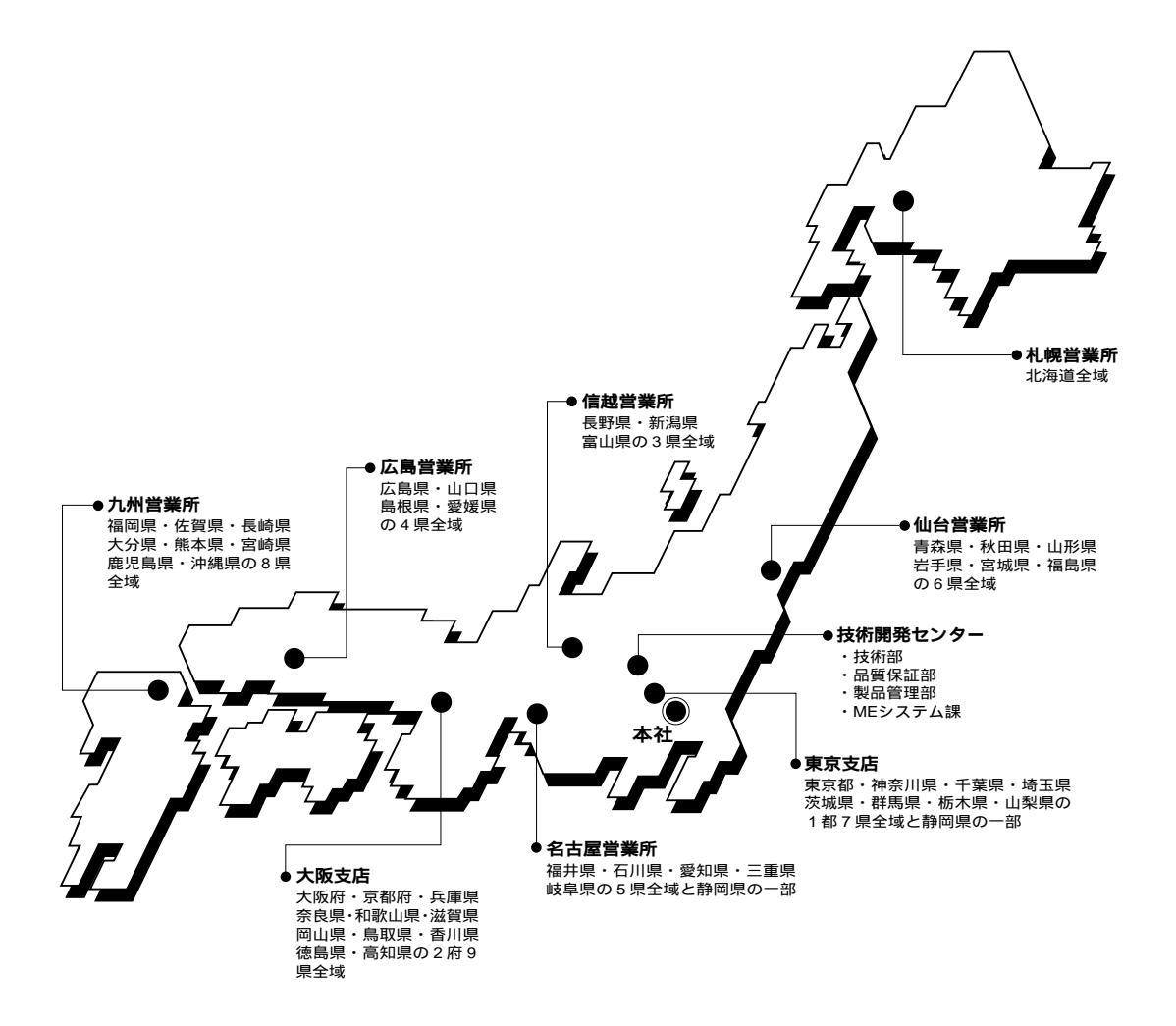

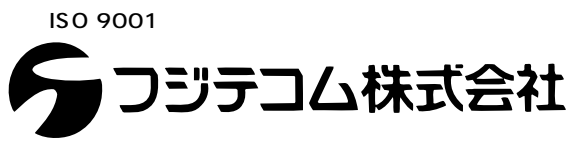

本 社 〒101-0024 東京都千代田区神田和泉町1番地11号 TEL 03 3862-3196/FAX 03 3866-1979 ホームページ http://www.fujitecom.co.jp/

札 幌 〒003-0029 札幌市白石区平和通10丁目北7-37 TEL 011 864-9511/FAX 011 864-9507 台 〒980-0014 仙台市青葉区本町1-12-12(山万ビル) TEL 022 222-2011/FAX 022 261-2497 仙 京 〒170-0004 東京都豊島区北大塚3-33-12(J&Bさのやビル) TEL 03 5567-2561/FAX 03 5567-2564 東 信 越 〒380-0805 長野市柳町2056(柳町ビル)TEL 026 232-3521/FAX 026 232-2197 名 古 屋 〒461-0004 名古屋市東区葵3-23-7(千種ファーストビルN) TEL 052 933-4891/FAX 052 933-4894 阪 〒530-0047 大阪市北区西天満3-13-18(島根ビル) TEL 06 6362-6755/FAX 06 6362-6759 大 広 島 〒732-0052 広島市東区光町2-12-10(日宝光町ビル) TEL 082 261-0939/FAX 082 261-0948 九 州 〒812-0013 福岡市博多区博多駅東3-12-1(アバンダント95) TEL 092 474-3225/FAX 092 474-3894 MEシステム課 〒352-0011 埼玉県新座市野火止8-6-16 TEL 048 482-8777/FAX 048 489-3456 技術開発・トレーニングセンター 〒352-0011 埼玉県新座市野火止8-6-16 TEL 048 479-0581/FAX 048 479-0584 テレホン技術サービス TEL 048 479-0583